## واحد فن آورى اطلاعات و ارتباطات

راهنمای متصل شدن به دستگاه های بی سیم(Wireless) دانشگاه با لپ تاپ یا موبایل های هوشمند(Smart phones) برای استفاده از اینترنت

 در ابتدا Wifi تلفن همراه یا لپ تاپ خود را روشن کرده و بستگی به موقعیت فیزیکی دستگاه به Access Pointی که سیگنال بیشتری دارد متصل شوید.

\*\*رمز Access Point های دانشگاه علوم پزشکی اصفهان:12389654\*\*

۲- سپس دستگاه شما باید اتصال VPN داشته باشد:

## - طريقه ساختن اتصال VPN در لپ تاپ با سيستم عامل ويندوز 7:

| کشوی Start کشوی Start کشوی Set up a new connection<br>Use my Internet<br>(VPN)connection وارد کردن آدرس<br>Destination Name در قسمت I'll set up an Internet connection later در قسمت Destination Name |
|----------------------------------------------------------------------------------------------------|
| در آخر وارد کردن اکانت VPN                                                                                                    |
| اکانتVPN: نما کاربری: شماره دانشجویی-mng                                                                                                    |
| رمز عبور: کد ملی                                                                                                    |
| ***************************************                                                                                                    |
| - طریقه ی ساختن اتصال VPN در موبایل های هوشمند با سیستم عامل Android:                                                                                                    |
| منوی Settings(تنظیمات) Connections (اتصالات) More connections setting (شبکه های بیشتر)                                                                                                    |
| ADD VPN (افزودن VPN) می وارد کردن اسم دنخواه در قسمت Name می در قسمت Type نوع VPN                                                                                                    |
| پروتکل:PPTP السب وارد کردن آدرس mngvpn.mui.ac.ir در قسمت Server address سبک                                                                                                    |
| PPP encryption(MPPE) برداشته شود 💶 در آخر گزینه Save(ذخیره) را انتخاب کنید.(اتصال VPN ساخته شده است)                                                                                                  |
| سپس اکانت خود را در اتصال ساخته شده وارد کنید.                                                                                                    |
| اکانتVPN: نام کاربری: شماره دانشجویی- mng                                                                                                    |
| ر <b>مز عبور:</b> کد ملی                                                                                                    |
|                                                                                                    |
|                                                                                                    |